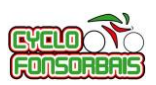

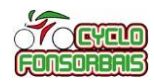

## L'accès au calendrier se fait à partir du menu sur notre site Internet « http://cyclofonsorbais.free.fr/ »

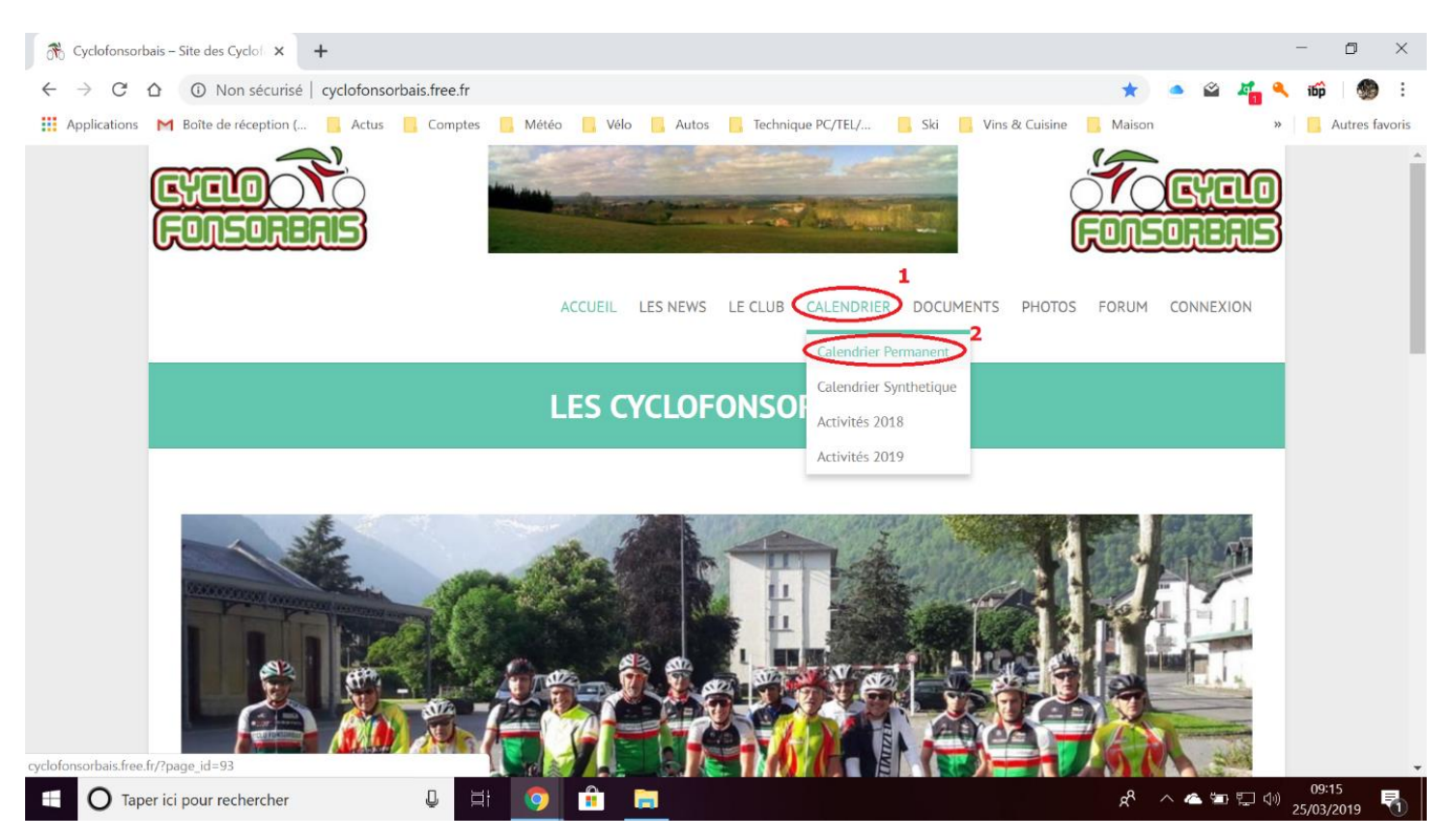

## Le calendrier est positionné sur le mois en cours

## Pour naviguer sur les autres mois, utilisez les options « Next » ou « Prev »

| 🛞 Calendrier – Cyclofonsorbais 🗙 🕇                                                                                                    |                                                                                                    | - o ×                                                                   |
|----------------------------------------------------------------------------------------------------|----------------------------------------------------------------------------------------------------|-------------------------------------------------------------------------|
| $\leftarrow$ $\rightarrow$ C $\triangle$ O Non sécurisé   cyclofonsorbais.free.fr/?page_id                                                                                                 | 1=93                                                                                                    | ର୍ 🖈 🔺 🗳 🌠 🔦 📫 🧶 :                                                      |
| 🗰 Applications M Boîte de réception ( 🧧 Actus 📒 Comptes 📒 M                                                                                                    | Aétéo 📙 Vélo 📙 Autos 📙 Technique PC/TEL/ 🔒 Ski 📒                                                                                                    | Vins & Cuisine 🧧 Maison 🛛 😽 📙 Autres favoris                            |
|                                                                                                    |                                                                                                    |                                                                         |
|                                                                                                    | ACCUEIL LES NEWS LE CLUB CALENDRIER DOCUMENTS                                                                                                    | PHOTOS FORUM CONNEXION                                                  |
| Calendrier                                                                                                    |                                                                                                    |                                                                         |
| Les sorties club ont lieu tous les mardi, jeudi et samedi<br>juin. Elles ont lieu à 8h00 en été. De plus le club partic<br>a par le mardo le dimanche matin, celle ci est remplace<br>Prev | li à 13h30 du 4em samedi de septembre au dernier samedi de<br>cipe au rando FSGT du dimanche matin. En hiver quand il n'y<br>sée par une sortie club à 9h00 en fonction du temps.<br>nars 2019                                                                                                    | RES                                                                     |
| Lun mar mer                                                                                                    | jeu ven sam dim                                                                                                    | LA SALVETAT ST GILLES                                                   |
|                                                                                                    | 1 2 3<br>Sortie club Article Club Article Club Article Club Article Club Article Club Article Club Article Club Article Club Article Club Article Article | 4 MEMBRES<br>DNSORBAIS<br>25 mars 2019 - 31 mars 2019<br>Distance Durée |
| E O Taper ici pour rechercher                                                                                                    | 🦻 💼 🔤 🐠                                                                                                    | x <sup>A</sup> ∧ ▲ ☜ ঢ় 예 <sup>09:20</sup><br>25/03/2019                |

Version 2019-03

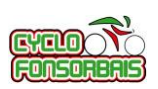

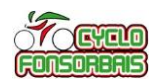

Pour accéder au détail d'une activité programmée, cliquez dessus, une fenêtre s'ouvre avec les informations sur l'activité.

## Exemple ici pour une sortie club :

| R Calendrier – Cyclofonsorbais × +                                                                                                    | - 0 ×                   |
|----------------------------------------------------------------------------------------------------|-------------------------|
| $\leftrightarrow$ $\rightarrow$ C $\triangle$ (I) Non sécurisé   cyclofonsorbais.free.fr/?page_id=93                                                                                                    | ର୍ 🛧 🛋 🗳 🌠 🔦 📫 । 🇶 :    |
| Image: Applications   M Boîte de réception (   Actus   Comptes   Météo   Vélo   Autos   Technique PC/TEL/   Ski   Vins & Cuisine     Image: Applications   M Boîte de réception (   Actus   Comptes   Météo   Vélo   Autos   Technique PC/TEL/   Ski   Vins & Cuisine     Image: Applications   M Boîte de réception (   Actus   Comptes   Météo   Vélo   Autos   Technique PC/TEL/   Ski   Vins & Cuisine     Image: Applications   M Boîte de réception (   Actus   Comptes   Météo   Vélo   Autos   Technique PC/TEL/   Ski   Ski   Vins & Cuisine     Image: Applications   M Boîte de réception (   Actus   Météo   Vélo   Autos   Technique PC/TEL/   Ski   Ski   Vins & Cuisine     Image: Applications   M Actus   Météo   Vélo   Vélo   Autos   Technique PC/TEL/   Ski   Ski   Ski   Vins & Cuisine     Image: Applications   M Actus   M Actus   Météo   Vélo   Autos   Ski   Ski   Ski   Ski   Ski   Ski   Ski   Ski | Maison » Autres favoris |
| 18192021222324ARTICLES RÉCENTS                                                                                                    |                         |
| Sortie club<br>13:30 17:00                                                                                                    | rs 2019                 |
| 25   26     Circuits imprimables icl ⇒ Cyclo Fonsorbais - 209 Fonsorbas                                                                                                    | 17<br>tie club          |
| Acteuer Sortie C Long 104,1km/1090m D+ ; Moyen : 82,4km/721m D+ ; Court : 52,7km/376m D+   CPS Liens Openrunner pour Les circuits :   Long Rouge : https://www.openrunner.com/r/9712046                                                                                                    | o extérieure            |
| Moyen Bleu : https://www.openrunner.com/r/9712293       Court Vert : https://www.openrunner.com/r/9712358                                                                                                    | givrée plaisance        |
| Sélectionner un m v                                                                                                    |                         |
| e                                                                                                    |                         |
| Taper ici pour rechercher                                                                                                    | ج <sup>R</sup> ^ ∕      |

Les informations et liens disponibles dans cette fenêtre « Sortie Club » :

| sam<br>23<br>Mar<br>2019<br>Informations sur les<br>distances et<br>D+ des parcours | Sam<br>23<br>Mar<br>2019<br>Sortie club<br>13:30 17:00<br>Départ club 13h30                                                                                                    | Cliquez sur ce lien                                                                  |
|-------------------------------------------------------------------------------------|----------------------------------------------------------------------------------------------------|--------------------------------------------------------------------------------------|
|                                                                                     | (prévoir une arrivée anticipée pour la bonne organisation des départs des différents groupes)<br>Circuits imprimables ici ⇒ Cyclo Fonsorbais - 209 Fonsorbes<br>Long 104,1km/1090m D+ ; Moyen : 82,4km/721m D+ ; Court : 52,7km/376m D+<br>Liens Openrunner pour les circuits :<br>Long Rouge : https://www.openrunner.com/r/9712046<br>Moyen Bleu : https://www.openrunner.com/r/9712358 | en "vert" pour<br>afficher le<br>document complet<br>des circuits au<br>format "pdf" |
|                                                                                     | Liens directs vers chaque parcours sur Openrunner<br>(ouverture dans un nouvel onglet du navigateur)<br>Ces liens sont également présents dans le document "<br><i>Il est possible d'utiliser ces liens pour obtenir la tra</i><br><i>chaque parcours, ou consulter plus en détail le par</i><br><i>carte.</i>                                                                            | odf"<br>ace GPS de<br>rcours sur la                                                  |

Tutoriel utile suivant : Cyclo Fonsorbais – Tutoriel télécharger une trace GPS depuis OPENRUNNER